## 古ぼけた写真のように加工しよう

## 1 セピア色にする

サンプルデータを古ぼけた写真に加工 します。はじめにセピア色に変更しま す。

サンプルデータを開きます。

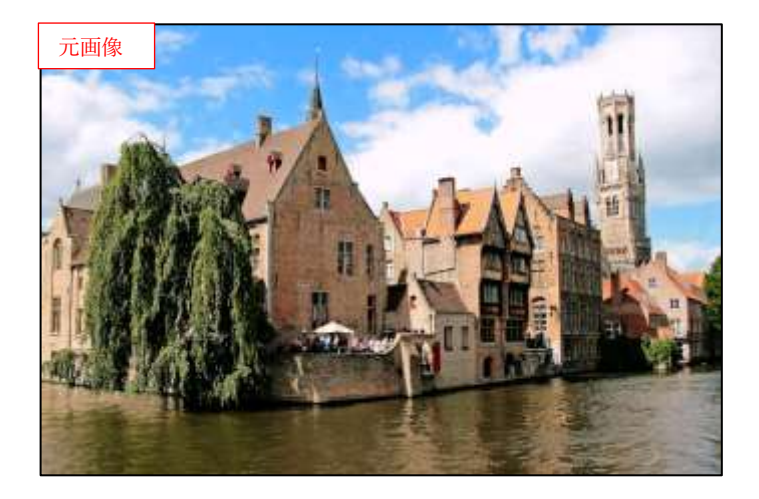

②[色]メニューの[脱色]→[Sepia]をク リックします●。

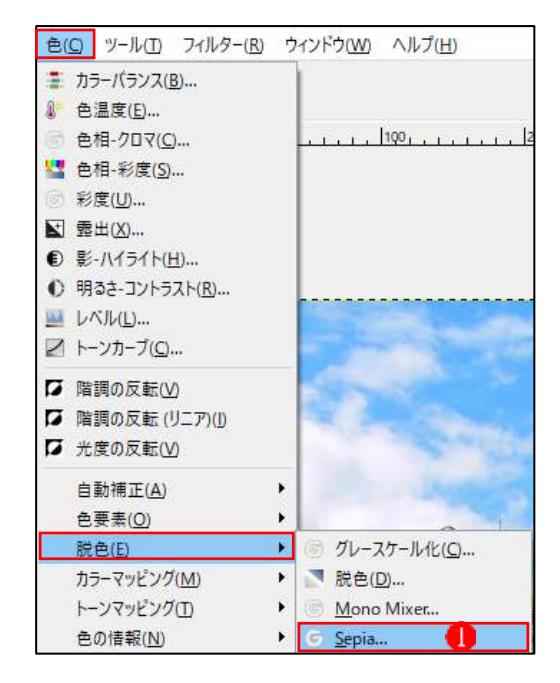

- [Sepia]ダイアログが表示されます。
   [Effect strength]を調整します。ここでは[0.6]程度にし2、[OK]をクリックして確定します3。
- [Effect strength](効果の強さ)
   は、[1]に設定するとセピア色の
   単独の濃淡になり、[0]に近づく
   ほど、元画像の色が反映されます。

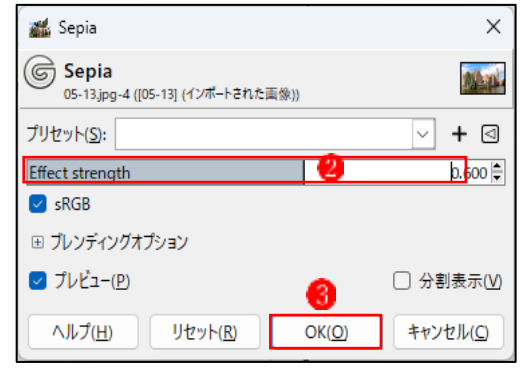

③少し元画像の色が残るセピア色にな

りました4.

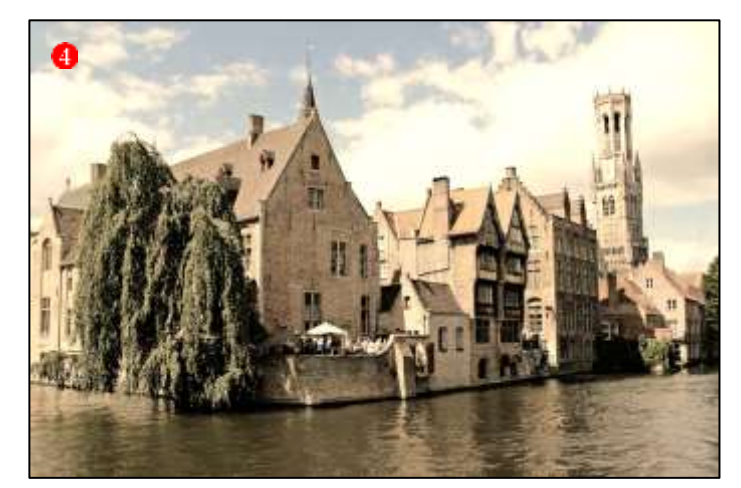

## 2 フィルターの[ファジー縁取り]で縁をつける

| ①[フィルター]メニューの[装飾]→[フ                                           | フィルター(民) ウィンドウ(W) ヘルプ(日)                                                                                                    |                               |
|----------------------------------------------------------------|----------------------------------------------------------------------------------------------------|-------------------------------|
| ァジー縁取り]をクリックします1.                                              | <ul> <li>         * "Sepia" の再適用(P) Ctrl+F     </li> <li>         * "Sepia" の再遠示(E) Shift+Ctrl+F         最近使ったフイルター(U)     </li> <li>         すべてのフィルターのリセット(E)     </li> </ul> |                               |
|                                                                | (ほかし(B)<br>強調(出)<br>変形(D)<br>照明と投影(L)<br>ノイズ(N)<br>輪郭抽出(D)<br>汎用(G)<br>合成(Q)                                                                                                    |                               |
|                                                                | 芸術的効果( <u>A</u> )                                                                                                    | A 7-K-032/0                   |
|                                                                | カラーマッピング( <u>M</u> )<br>下達り( <u>R</u> )<br>ウェブ( <u>W</u> )<br>アニメーション( <u>)</u>                                                                                                 | <ul> <li>         ・</li></ul> |
|                                                                | Script-Fu(S)                                                                                                    | <ul> <li></li></ul>           |
| ②[ファジー縁取り]ダイアログが表示                                             | 4. Script-Ful ファジー接取り                                                                                                    | ×                             |
| されます。次のように設定します <b>2</b> 。<br>[色]:白<br>「枠のナきさ1・[20]            | 色:<br>計四大왕2: 20 응<br>□ 다진(5か)年                                                                                                    |                               |
| [枠の入ささ]・[20]<br>[枠をぼかす]:チェックを外す<br>[粒状度]:[12]程度                | #155度(1が数値):<br>○ 影を付ける<br>影の幅(%):<br>□ コピーで作用する                                                                                                    | 12.00 (‡)                     |
| [影を付ける]:チェックを外す<br>[画像を統合する]:チェックを入れる<br>設定したら[OK]をクリックします(3)。 | ■ 3*10/370                                                                                                    |                               |

ヘルプ(出)

リセット(度)

0K(0) 4+>t/U0

③縁が作成されました4.

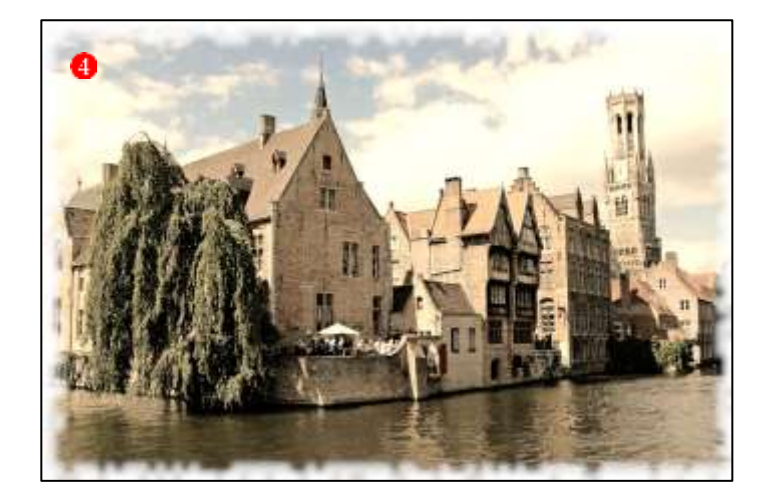

[フィルター]メニューの[装飾]→
 [霧]をクリックします①。

②[python-fu-foggify]ダイアログが表示されます。次のように設定します??。
 [霧の色]:オレンジ色
 [霧の深さ]:[2.0]程度
 [不透明度]:[50]程度
 設定したら[OK]をクリックしま

## す😗。

| フィルター(R) ウィンドウ(W) ヘルプ( <u>H</u> )                                                                                                    |                              |
|----------------------------------------------------------------------------------------------------|------------------------------|
| <ul> <li>* "ファジー緑取り"の再適用(P) Ctrl+F</li> <li>*ファジー緑取り"の再表示(E) Shift+Ctrl+F</li> <li>最近使ったフィルター(U)</li> <li>すべてのフィルターのリセット(E)</li> </ul>                                |                              |
| ぼかし(B)     ・       強調(L)     ・       変形(D)     ・       照明と投影(L)     ・       ノイズ(N)     ・       輪郭抽出(T)     ・       汎用(G)     ・       音成(Q)     ・       芸術的効果(A)     ・ |                              |
|                                                                                                    |                              |
| カラーマッピング( <u>M</u> )                                                                                                    |                              |
| 下塗り( <u>R</u> )                                                                                                    |                              |
| ウェブ( <u>W)</u>                                                                                                    | 🧈 スライド( <u>S</u> )           |
| アニメーション(!)                                                                                                    | 🥐 ファジー縁取り( <u>F</u> )        |
| Python-Fu                                                                                                    | 🥐 べべルの追加( <u>E</u> )         |
| Script-Fu(S)                                                                                                    | 参 角丸め( <u>R</u> )…           |
| Goat-exercise                                                                                                    | ∦ 古い写真( <u>O</u> )<br>∦ 霧(E) |

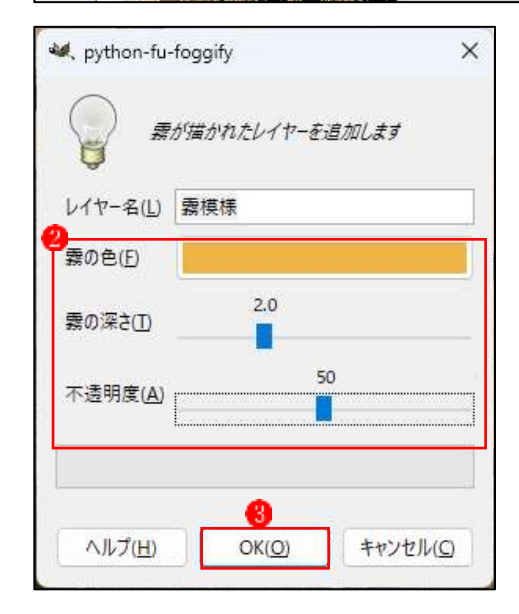

③画像にムラ(汚れ)がつきました。

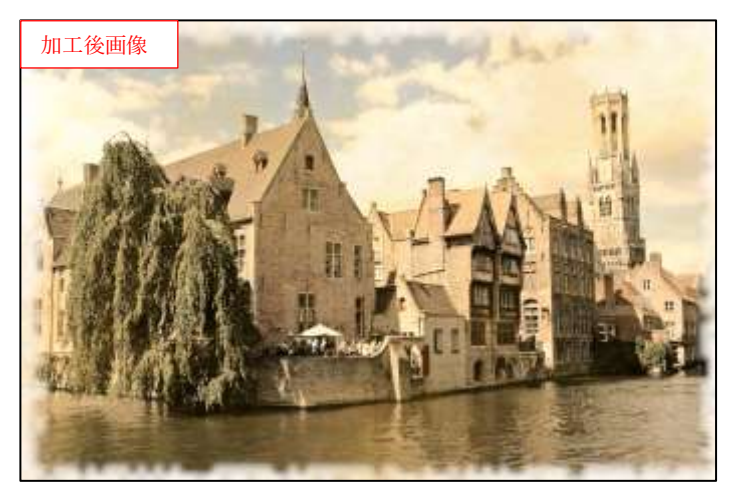

| ₹-ド         | 標準 (1) ~ 🚽 ~ |
|-------------|--------------|
| 不透明度        | 50.0         |
| 保護: 🖌 💠 🔟   |              |
| <b>(19)</b> |              |
| ء 🐹 💿       | 模様 👍         |
| Figure 1    |              |